## OBS虚拟摄像头设置教程

1.进入官网下载OBS软件: Open Broadcaster Software | OBS (obsproject.com)

- 2.安装软件(可以修改安装目录,初次启动配置可以点击取消)
- 3.添加一个"显示器采集"

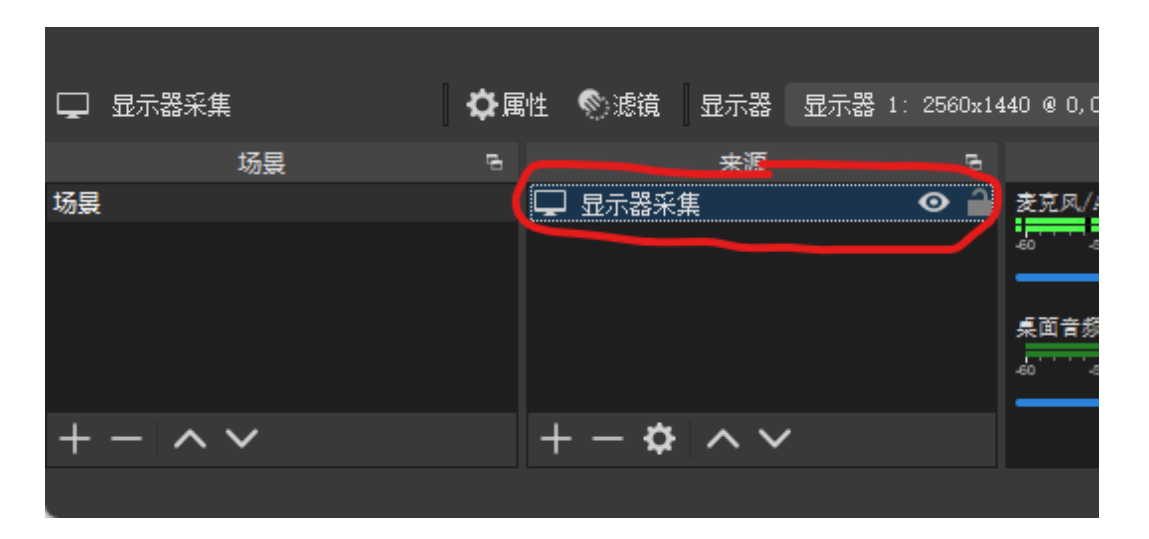

4.点击启动虚拟摄像机

|       | 转        | 汤特效      |        | 6             |            | 控件    |     | G |
|-------|----------|----------|--------|---------------|------------|-------|-----|---|
| 潮     | 箯        |          | 01     | ¢             |            | 开始推   | 充   |   |
| 时步    | € 300 ms |          |        | $\hat{\cdot}$ |            | 开始录   | 制   |   |
|       |          |          |        |               | 启          | 动虚拟援  | 像机  |   |
|       |          |          |        |               |            | 工作室椁  | 民   |   |
|       |          |          |        | 设置            |            |       |     |   |
|       |          |          |        |               |            | 退出    |     |   |
| LIVE: | 00:00:00 | • REC: O | 0:00:0 | )0            | CPU: 1.6%, | 60.00 | fps |   |

5.可以把预览关掉,节省性能。(方法:右键点击画面)

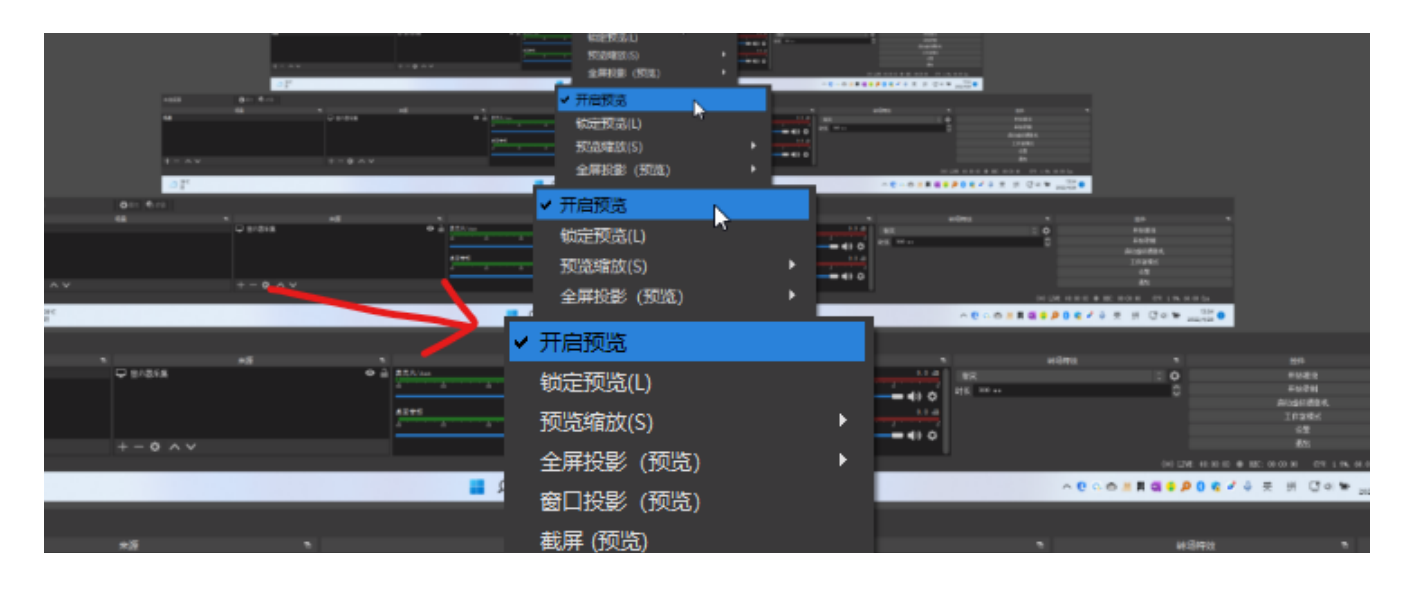

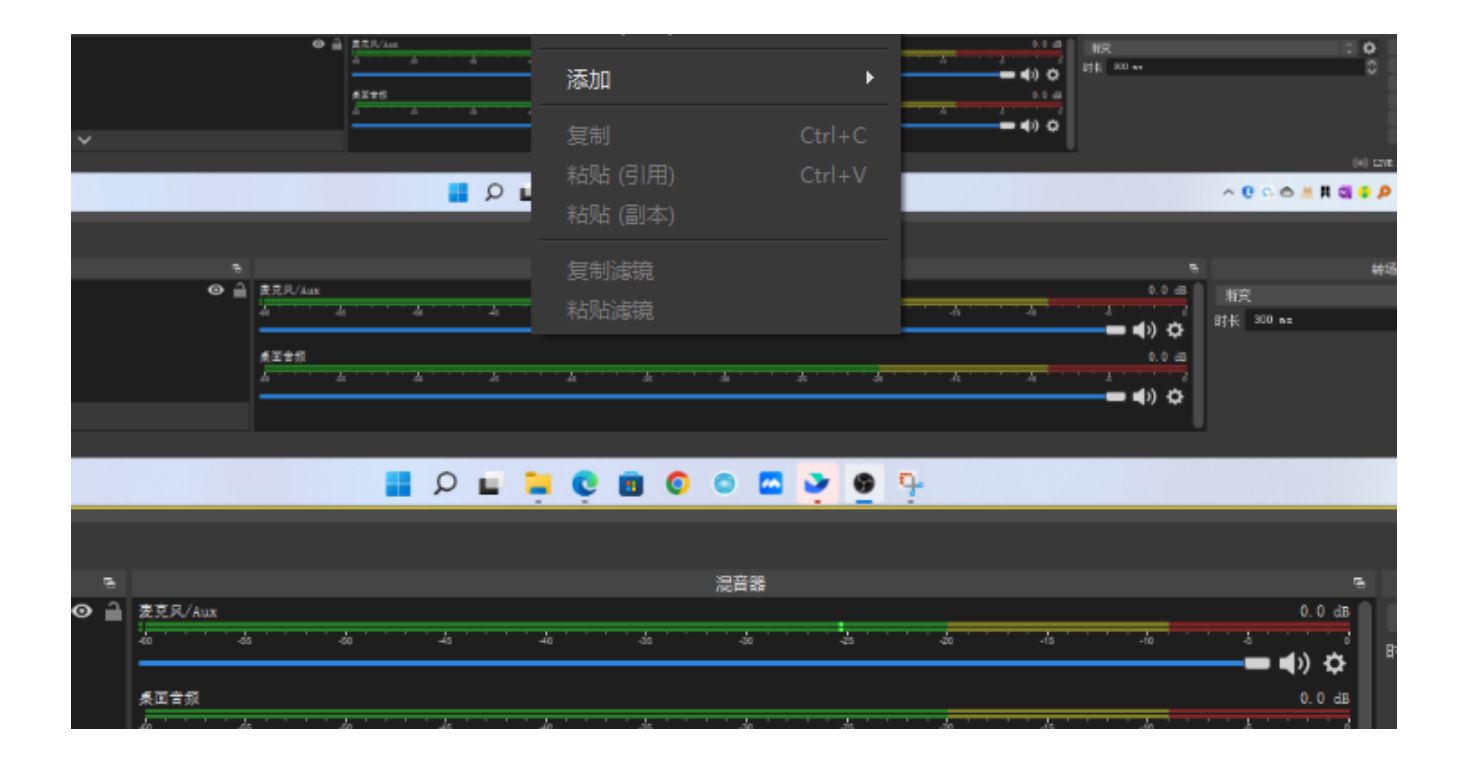

## 6.打开会议软件(如腾讯会议),开启会议。

7.摄像头选择 "OBS Virtual Camera" 即可。

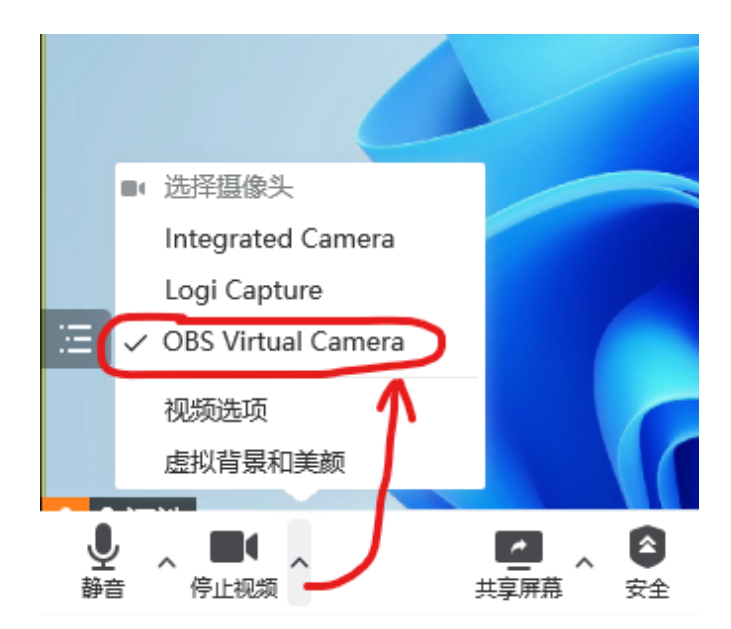